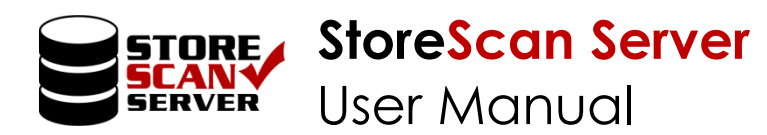

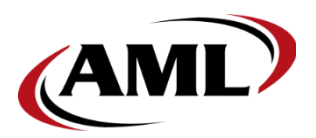

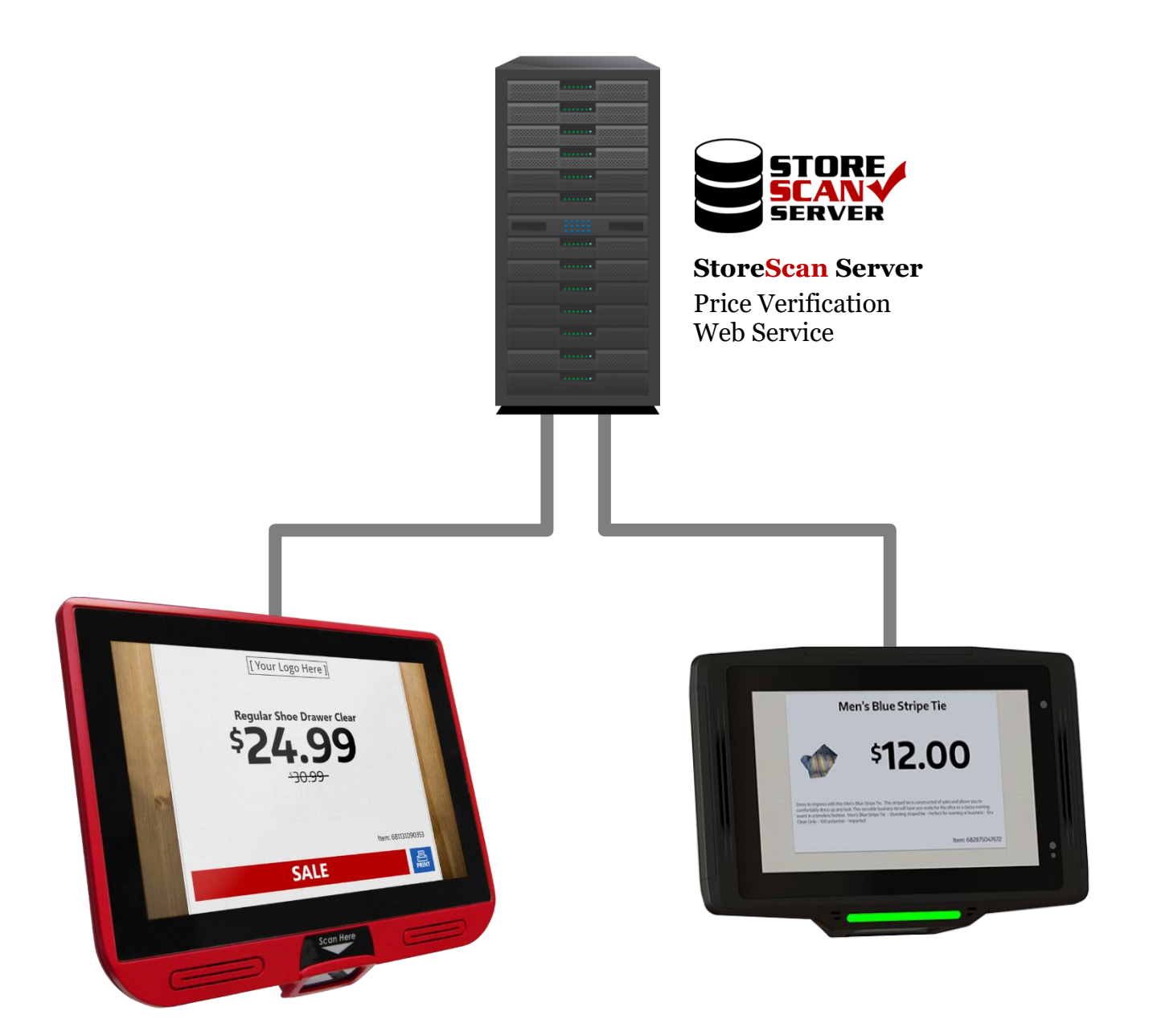

-----

# Contents

| C | onte             | ents  |                                    | 2    |
|---|------------------|-------|------------------------------------|------|
| 1 | In               | tro   | duction                            | 3    |
| 2 | Cł               | 1009  | sing a StoreScan Server Version    | 3    |
|   | 2.1              | Sto   | oreScan Server Self-Host           | 3    |
|   | 2.2              | Sto   | oreScan Server for IIS             | 3    |
| 3 | Da               | ata 1 | File Setup                         | 4    |
| Ŭ | 3.1              | Se    | tup Modes for Spreadsheet Type     | 4    |
|   | 3.1              | .1    | Simple Setup Example Diagram       | 5    |
|   | 3.1              | .2    | Multi-Store Setup Example Diagram  | 5    |
|   | 3.1              | .3    | Simple                             | 6    |
|   | 3.1              | .4    | Multi-Store                        | 8    |
|   | 3.2              | SQ    | L Database Type                    | 11   |
| 4 | W                | eb S  | Setup                              | . 12 |
|   | 4.1              | Sto   | oreScan Server Self-Host           | 12   |
|   | 4.2              | Sto   | oreScan Server for IIS             | 15   |
| 5 | Μ                | ail S | Setup (optional)                   | . 16 |
| 6 | Ac               | dmi   | n Setup                            | . 18 |
| 7 | Aı               | opei  | ndix                               | .20  |
| , | 7.1              | Ex    | ample JSON Web Response Object     | . 20 |
|   | ,<br>7 <b>.2</b> | Da    | ita Manager (Local System Service) | 21   |
|   | 7.2              | 2.1   | How it Works                       | 21   |
| 8 | Er               | nd U  | Jser License Agreement             | . 22 |
|   |                  |       | $\sim$                             |      |

-----

# 1 Introduction

StoreScan Server is an easy-to-use, price checking web service software designed for use with AML StoreScan price checking software running on an AML kiosk. When a barcode is scanned on an AML kiosk, StoreScan (client) will make a web request to the StoreScan Server web service to retrieve product and pricing information.

StoreScan Server features include:

- Data Manager application that updates price/product information from data file(s) every 10 minutes. (For more information, see the Data Manager section.)
- Email notifications for failed updates, overdue updates and an update status overview.
- User interface for configuring StoreScan Server, viewing update status and enabling/disabling included local system services.

## 2 Choosing a StoreScan Server Version

StoreScan Server comes in two variations. A simple StoreScan Server Self-Host version for less experienced users allows for a quick and easy setup. For more advanced users, StoreScan Server for IIS will work with an existing IIS website.

| Feature                 | StoreScan Server Self-Host | StoreScan Server for IIS |
|-------------------------|----------------------------|--------------------------|
| Quick, Simple Setup     | <b>S</b>                   |                          |
| HTTPS                   |                            | $\bigcirc$               |
| Remote Slideshow Update |                            | $\checkmark$             |
| Product Images          |                            | $\bigcirc$               |

### 2.1 StoreScan Server Self-Host

The 'Self-Host' version installs everything users need to quickly get up and running with little or no experience. This version does not support product images or remote updating of the StoreScan (client) slideshow.

## 2.2 StoreScan Server for IIS

The version for IIS is intended for advanced users. Because this version works with existing IIS web site/applications, users can set up HTTPS on their site/application within IIS. Users can also set up a separate site for hosting product images and remote slideshow updating of StoreScan (client) slideshow.

# 3 Data File Setup

After launching StoreScan Server, users will begin by selecting a data file setup type. The data files must be in CSV (Comma Separated Value) format or in a MS SQL database.

| 🛞 StoreScan Server | ×                                                                                       |
|--------------------|-----------------------------------------------------------------------------------------|
|                    | <b>Database Setup</b><br>Select the database type to be used with the application.      |
| Status             |                                                                                         |
| Setup              |                                                                                         |
| Data               |                                                                                         |
| Web                |                                                                                         |
| Mail               |                                                                                         |
| Admin              | O Spreadsheet<br>Select this option for use of a .csv or spreadsheet.                   |
|                    | O SQL Database (Advanced)<br>Select this option to link an existing SQL-based database. |
|                    |                                                                                         |
|                    |                                                                                         |
|                    |                                                                                         |
|                    |                                                                                         |
| SAVE               |                                                                                         |
|                    |                                                                                         |
| Reset Form         | NEXT >                                                                                  |
| v1.22.8850         |                                                                                         |

StoreScan Server has two operational modes: Spreadsheet and SQL Database.

- <u>Spreadsheet</u> mode is for retailers who use .CSV format files to store their pricing information.
- <u>SQL Database</u> mode is for those who have their information hosted on an MS SQL Server serving multiple stores each with their own pricing information and/or promotions.

## 3.1 Setup Modes for Spreadsheet Type

StoreScan Server has two operational modes: Simple and Multi-Store

- <u>Simple</u> mode is for retailers who have one universal pricing structure for all stores or plan to put a server in every store.
- <u>Multi-Store</u> mode is for those who have one server serving multiple stores each with their own pricing information and/or promotions.

Once the mode has been determined, the rest is pretty easy. Select a CSV file containing the product information, and set up what product information will be displayed. StoreScan Server will then periodically check the CSV file(s) in the selected directory to see if new data is available and automatically update pricing as needed. (For a detailed breakdown of the update procedure, <u>see section "7.2 Data Manager</u>")

### 3.1.1 Simple Setup Example Diagram

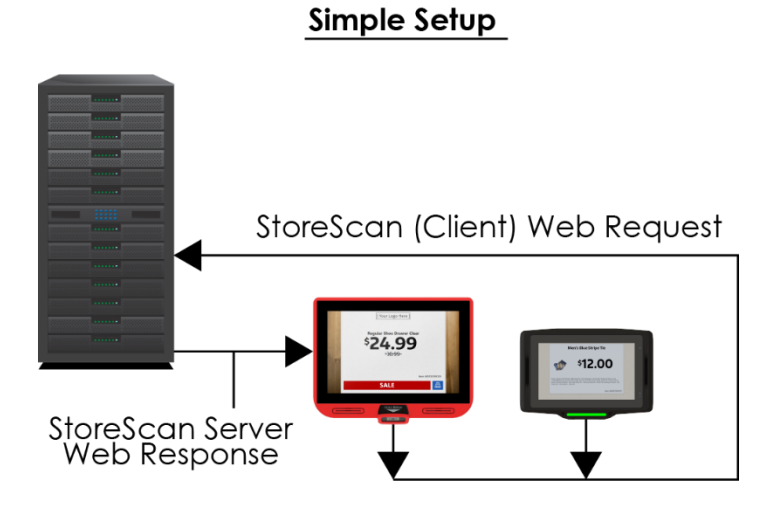

### 3.1.2 Multi-Store Setup Example Diagram

This setup is designed to use one data file with no store or regional specific information.

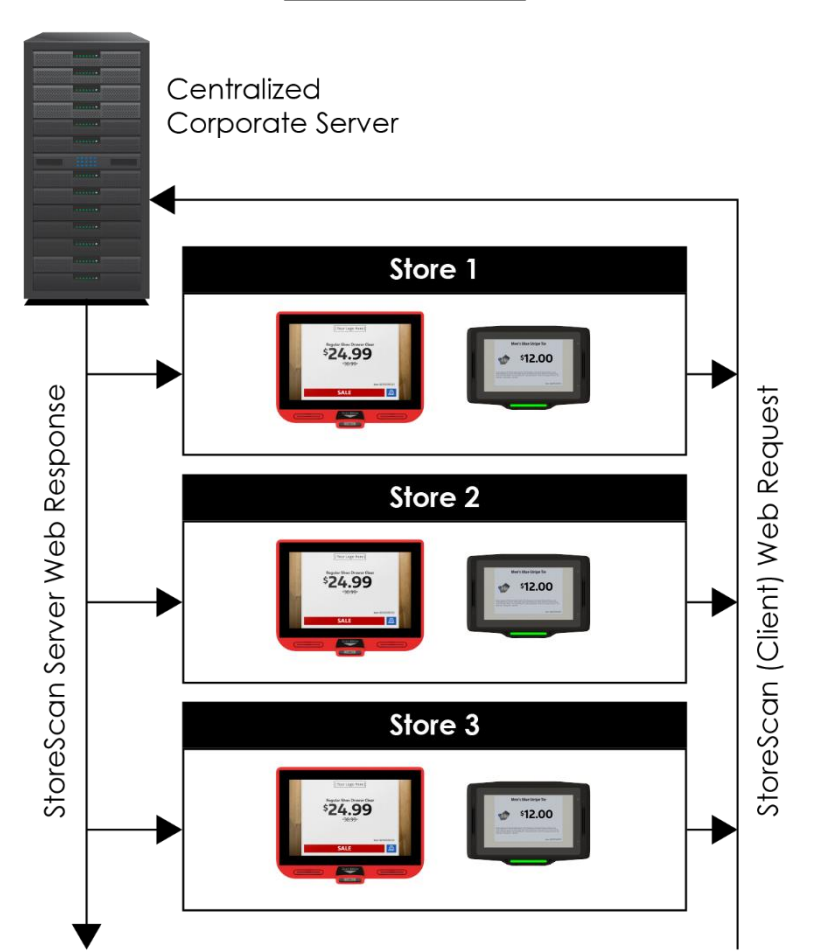

Multi-Store Setup

#### AML RevH

## 3.1.3 Simple

| StoreScan Server          | ×                                                                                                    | _ |
|---------------------------|----------------------------------------------------------------------------------------------------|---|
| Status<br>Setup           | Data File Setup 👔<br>Selected data file(s) are used to create the database and its table(s). The data file(s) must be in .CSV (Comma Separated Values) format. Setup options include a<br>"Simple" setup with one data file or "Multi-Store" setup for multiple data files one for each store. Select how the data file(s) will be structured. Then, begin adding<br>data files and mapping web response object fields with the data column names. |   |
| Data Files<br>Web<br>Mail | o Simple<br>Select this option if there is only one data file.                                                                                                    |   |
| Admin                     | O Multi-Store<br>Select this option for multiple data files.                                                                                                    |   |
|                           |                                                                                                    |   |
|                           |                                                                                                    |   |
| SAVE                      |                                                                                                    |   |
| []                        | AUD/T.                                                                                                    |   |
| Reset Form                | NEXT >                                                                                                    |   |

Begin the Simple setup by selecting a data file (CSV format) from the directory that will act as the data file depository. The directory that the selected file resides in will be the directory that the local system service will check for updates.

| StoreScan Server |                                                                                       |                                                                              |                             | -                                                |       | × |
|------------------|---------------------------------------------------------------------------------------|------------------------------------------------------------------------------|-----------------------------|--------------------------------------------------|-------|---|
|                  | Simple Data File Setu<br>Start by selecting the data fi<br>updates. CSV format is req | <b>P</b><br>e that will be used as the single data file or product<br>jired. | information table. The rect | ted file's location will be used for future data | file  |   |
| Status           |                                                                                       |                                                                              |                             | Does the selected file have a                    | • Yes |   |
| Setup            | Select a File >> C:\Pri                                                               | ce Check Data Files\SingleStore_20190418.csv                                 |                             | header row?                                      | No    |   |
| Data Files       |                                                                                       |                                                                              |                             |                                                  |       |   |
| Web              | Map Data File Colum                                                                   | ns                                                                           |                             |                                                  |       |   |
| Mail             |                                                                                       |                                                                              |                             |                                                  |       |   |
| Admin            | Response Object Properties                                                            | Mapped Table Column Name                                                     |                             | Data File Preview                                |       |   |
|                  | Barcode *                                                                             |                                                                              |                             |                                                  |       |   |
|                  | Name *                                                                                |                                                                              | ~                           |                                                  |       |   |
|                  | Detailed Description                                                                  |                                                                              |                             |                                                  |       |   |
|                  | Actual Price *                                                                        |                                                                              | ~                           |                                                  |       |   |
|                  | Actual Price Quantity                                                                 |                                                                              | ~                           |                                                  |       |   |
|                  | Retail Price                                                                          |                                                                              | ~                           |                                                  |       |   |
|                  | Retail Price Quantity                                                                 |                                                                              | ~                           |                                                  |       |   |
|                  | Product Image URL                                                                     |                                                                              | ~                           |                                                  |       |   |
|                  | Promotional Description                                                               |                                                                              | v c                         |                                                  |       |   |
|                  | Fields marked with * are required                                                     | f.                                                                           |                             |                                                  |       |   |
| SAVE             |                                                                                       |                                                                              |                             |                                                  |       |   |
|                  |                                                                                       |                                                                              |                             |                                                  | V     |   |
| Reset Form       |                                                                                       |                                                                              |                             | < BAC                                            | ĸ     |   |
| v1.8.7389        |                                                                                       |                                                                              |                             |                                                  |       |   |

\_\_\_\_\_

Next, select 'Yes' or 'No' if the data file has a header. Then, select 'Map Data File Columns'.

| StoreScan Server |                                                                                            |                                                     |                                  | - 🗆 X                                                      |
|------------------|--------------------------------------------------------------------------------------------|-----------------------------------------------------|----------------------------------|------------------------------------------------------------|
|                  | Simple Data File Setup<br>Start by selecting the data file<br>updates. CSV format is requi | that will be used as the single data file o<br>red. | r product information table. The | selected file's location will be used for future data file |
| Status           |                                                                                            |                                                     |                                  | Does the selected file have a • Yes                        |
| Setup            | Select a File >> C:\Price                                                                  | Check Data Files\SingleStore_20190418.csv           |                                  | header row? O No                                           |
| Data Files       |                                                                                            |                                                     |                                  |                                                            |
| Web              | Map Data File Columns                                                                      |                                                     |                                  |                                                            |
| Mail             |                                                                                            |                                                     |                                  |                                                            |
| Admin            | Response Object Properties                                                                 | Mapped Table Column Name                            |                                  | Data File Preview                                          |
|                  | Barcode *                                                                                  |                                                     |                                  |                                                            |
|                  | Name *                                                                                     |                                                     | ~                                |                                                            |
|                  | Detailed Description                                                                       |                                                     | ~                                |                                                            |
|                  | Actual Price *                                                                             |                                                     | ~                                |                                                            |
|                  | Actual Price Quantity                                                                      |                                                     | ~                                |                                                            |
|                  | Retail Price                                                                               |                                                     | ~                                |                                                            |
|                  | Retail Price Quantity                                                                      |                                                     | ~                                |                                                            |
|                  | Product Image URL                                                                          |                                                     | ~                                |                                                            |
|                  | Promotional Description                                                                    |                                                     | *   <                            |                                                            |
|                  | Fields marked with * are required.                                                         |                                                     |                                  |                                                            |
| SAVE             |                                                                                            |                                                     |                                  |                                                            |
|                  |                                                                                            |                                                     |                                  | DAGK                                                       |
| Reset Form       |                                                                                            |                                                     |                                  | < BACK                                                     |
| v1.8.7389        |                                                                                            |                                                     |                                  |                                                            |

After the selected data file has been imported into the 'Data File Preview', select each column name from the imported data file in the dropdown options that correlates to the 'Response Object Property' beside it.

*Example:* If the column that contains the 'Price' data is titled "Price", select that option from the dropdown menu next to the 'Actual Price' property. See red highlights below.

| StoreScan Server |                                                                          |                                                                              |                   |          |               |                                                                     |                   | _                 | - ×      |
|------------------|--------------------------------------------------------------------------|------------------------------------------------------------------------------|-------------------|----------|---------------|---------------------------------------------------------------------|-------------------|-------------------|----------|
|                  | Simple Data File S<br>Start by selecting the d<br>updates. CSV format is | Setup<br>ata file that will be used as the single data file c<br>s required. | or product inform | ation ta | ible. The sel | ected file's location will be used                                  | for futu          | ire data file     |          |
| Status<br>Setup  | Select a File >>                                                         | C:\Price Check Data Files\SingleStore_20190418.csv                           |                   |          |               | Does the selected find                                              | le hav<br>Ider ro | vea o¥e<br>ow? oN | es<br>0  |
| Web<br>Mail      | Map Data File Col                                                        | lumns                                                                        |                   |          |               |                                                                     |                   |                   |          |
| Admin            | Response Object Propertie                                                | es Mapped Table Column Name                                                  |                   |          |               | Data File Preview                                                   |                   |                   |          |
|                  | Barcode *                                                                | Barcode                                                                      | ~                 | RowID    | Barcode       | Title                                                               | Price             | PriceQuantity     | RetailPr |
|                  | Name *                                                                   | Title                                                                        |                   | 1        | 31125473658   | Stacy Adams® Waltham Mens Dress Shoe                                | 79.99             |                   | 79.99    |
|                  | Ivane                                                                    |                                                                              |                   | 2        | 31125473659   | JF J. Ferrar® Dress Shirt                                           | 39.99             |                   | 39.99    |
|                  | Detailed Description                                                     | Details                                                                      | ~                 | 3        | 31125473660   | Van Heusen® Suit Pants                                              | 65.99             |                   | 65.99    |
|                  | Actual Price *                                                           | Price                                                                        | v                 | 4        | 31125473662   | George Ombre Stripe Tie<br>Stafford® Executive Super 100 Suit Pants | 50.00             | 2                 | 50.01    |
|                  | Actual Price Quantity                                                    | Select a Column                                                              | ^                 | 6        | 31125473663   | Dockers® Comfort Khaki Pants                                        | 39.99             |                   | 39.99    |
|                  | Actual Frice Qualitity                                                   | BowilD                                                                       |                   | 7        | 070010636001  | George Men's Fashion Crew Socks                                     | 1,237.9           | 0 100             | 1,300    |
|                  | Retail Price                                                             | Rowid                                                                        |                   | 8        | 31125473665   | Calvin Klein   Leather Belt                                         | 45.00             |                   | 45.00    |
|                  | Retail Price Quantity                                                    | Barcode                                                                      |                   | 9        | 31125473666   | Polo Ralph Lauren® French-Rib Pullover                              | 98.50             |                   | 98.50    |
|                  |                                                                          | inte                                                                         |                   | 10       | 31125473667   | Alfani® Dean Utility Leather Boots                                  | 69.99             |                   | 69.99    |
|                  | Product Image URL                                                        | Price                                                                        |                   |          |               |                                                                     | L                 | ļ                 |          |
|                  | Promotional Descript                                                     | ion PriceQuantity                                                            | _                 | <        |               |                                                                     |                   |                   | ,        |
|                  | Fields marked with * are re                                              | quired. RetailPrice<br>RetailPriceQuantity                                   |                   |          |               |                                                                     |                   |                   |          |
| SAVE             |                                                                          | Details                                                                      |                   |          |               |                                                                     |                   |                   |          |
|                  |                                                                          | Location                                                                     |                   |          |               |                                                                     |                   |                   |          |
| Denot Form       |                                                                          | Ingredients                                                                  |                   |          |               |                                                                     |                   | < BACK            |          |
| Reset Form       |                                                                          | Certifications                                                               |                   |          |               |                                                                     |                   |                   |          |
| v1.8.7389        |                                                                          | StockQty                                                                     |                   |          |               |                                                                     |                   |                   |          |
|                  |                                                                          | RewardsDiscount                                                              |                   |          |               |                                                                     |                   |                   |          |
|                  |                                                                          | Rating                                                                       |                   |          |               |                                                                     |                   |                   |          |
|                  |                                                                          |                                                                              | ~                 |          |               |                                                                     |                   |                   |          |

Select the column name beside each property that will be used. **IMPORTANT: Barcode, Name and Actual Price properties are required.** 

Once 'Data Files' setup is completed, proceed to the <u>'Web Setup' section</u>.

### 3.1.4 Multi-Store

This setup is designed to use multiple data files each containing pricing, promotional or other data that is specific to a store or region. **IMPORTANT: Each AML kiosk running StoreScan (client) software must have a 'Store Number' assigned in order to use this setup type.** 

| StoreScan Server                            | - 🗆 X                                                                                                    |
|---------------------------------------------|----------------------------------------------------------------------------------------------------|
| Status                                      | Data File Setup 👔<br>Selected data file(s) are used to create the database and its table(s). The data file(s) must be in .CSV (Comma Separated Values) format. Setup options include a<br>"Simple" setup with one data file or "Multi-Store" setup for multiple data files one for each store. Select how the data file(s) will be structured. Then, begin adding<br>data files and mapping web response object fields with the data column names. |
| Setup<br>Data Files<br>Web<br>Mail<br>Admin | O Select this option if there is only one data file.                                                                                                    |
|                                             | Multi-Store       Select this option for multiple data files.                                                                                                    |
|                                             |                                                                                                    |
| SAVE                                        |                                                                                                    |
| Reset Form                                  | NEXT >                                                                                                    |
| v1.5./1/2                                   |                                                                                                    |

Begin the Multi-Store setup by selecting a data file (CSV format) from the directory that will act as the data file depository. This directory will be the location that the local system service will check for updates. **IMPORTANT: All data files in the selected directory must be the same format, structure and file naming convention.** 

| StoreScan Server |                                                                                                    |                                               |                                           |                                             | - 🗆 ×      |   |
|------------------|----------------------------------------------------------------------------------------------------|-----------------------------------------------|-------------------------------------------|---------------------------------------------|------------|---|
|                  | Multi-Store Data File Setu<br>Start by selecting the data file that<br>updates. CSV format is required. | up<br>at will be used as a template to map co | lumns. Also, the selected file's location | will be saved as the store data file source | for future |   |
| Status           |                                                                                                    |                                               |                                           | Does the selected file have a               | • Yes      |   |
| Setup            | Select a File >> C:\Price Ch                                                                            | eck Data Files\Stores\Qty\AML12.csv           |                                           | header row?                                 | o No       |   |
| Data Files       |                                                                                                    |                                               |                                           |                                             |            |   |
| Web              | Map Data File Columns                                                                                   |                                               |                                           |                                             |            |   |
| Mail             |                                                                                                    |                                               |                                           |                                             |            |   |
| Admin            | Store Table Name Prefix: A                                                                              | ML [StoreNumber] ?                            | Preview: AML[StoreNumber].csv             |                                             |            |   |
|                  | Response Object Properties                                                                              | Mapped Table Column Name                      |                                           | Data File Preview                           |            |   |
|                  | Barcode *                                                                                               |                                               |                                           |                                             |            |   |
|                  | Name *                                                                                                  |                                               |                                           |                                             |            |   |
|                  | Detailed Description                                                                                    |                                               |                                           |                                             |            |   |
|                  | Actual Price *                                                                                          |                                               |                                           |                                             |            |   |
|                  | Actual Price Quantity                                                                                   |                                               |                                           |                                             |            |   |
|                  | Retail Price                                                                                            |                                               |                                           |                                             |            |   |
|                  | Retail Price Quantity                                                                                   |                                               |                                           |                                             |            |   |
|                  | Product Image URL                                                                                       |                                               |                                           |                                             |            |   |
| SAVE             | Promotional Description                                                                                 |                                               |                                           |                                             |            |   |
|                  | Fields marked with * are required.                                                                      |                                               |                                           |                                             |            |   |
| Reset Form       |                                                                                                    |                                               |                                           | < BA                                        | СК         |   |
| v1.8.7389        |                                                                                                    |                                               |                                           |                                             |            | 8 |

Next, select 'Yes' or 'No' if the data file has a header. Then, select 'Map Data File Columns'.

| StoreScan Server |                                                                                                    |                                   |                                          | -                                              |          |
|------------------|----------------------------------------------------------------------------------------------------|-----------------------------------|------------------------------------------|------------------------------------------------|----------|
| SERVER           | Multi-Store Data File Setup<br>Start by selecting the data file that will I<br>updates. CSV format is required. | be used as a template to map colu | imns. Also, the selected file's location | will be saved as the store data file source fo | r future |
| Status           |                                                                                                    |                                   |                                          | Does the selected file have a •                | Yes      |
| Setup            | Select a File >> C:\Price Check Dat                                                                             | a Files\Stores\Qty\AML12.csv      |                                          | header row?                                    | No       |
| Data Files       |                                                                                                    |                                   |                                          |                                                |          |
| Web              | Map Data File Columns                                                                                           |                                   |                                          |                                                |          |
| Mail             |                                                                                                    |                                   |                                          |                                                |          |
| Admin            | Store Table Name Prefix: AMI                                                                                    | [StoreNumber]                     | Preview: AMI [StoreNumber].csv           |                                                |          |
|                  |                                                                                                    |                                   | . ,                                      |                                                |          |
|                  | Response Object Properties Mapp                                                                                 | ed Table Column Name              |                                          | Data File Preview                              |          |
|                  | Barcode *                                                                                                    |                                   | ~                                        |                                                |          |
|                  | Name *                                                                                                    |                                   |                                          |                                                |          |
|                  | Detailed Description                                                                                            |                                   |                                          |                                                |          |
|                  | Actual Price *                                                                                                  |                                   |                                          |                                                |          |
|                  | Actual Price Quantity                                                                                           |                                   |                                          |                                                |          |
|                  | Retail Price                                                                                                    |                                   |                                          |                                                |          |
|                  | Retail Price Quantity                                                                                           |                                   |                                          |                                                |          |
|                  | Product Image URL                                                                                               |                                   |                                          |                                                |          |
|                  | Promotional Description                                                                                         |                                   |                                          |                                                |          |
| SAVE             | Fields marked with * are required.                                                                              |                                   |                                          |                                                |          |
| Reset Form       |                                                                                                    |                                   |                                          | < BACK                                         | k 🖉      |
| v1.8.7389        |                                                                                                    |                                   |                                          |                                                |          |

After the selected data file has been imported into the 'Data File Preview', select each column name from the imported data file in the dropdown options that correlates to the 'Response Object Property' beside it.

*Example:* If the column that contains the 'Price' data is titled 'Price', select that option from the dropdown menu next to the 'Actual Price' property. See red highlights below.

| StoreScan Server     |                                                                                                    |                                                                                                    |                   |         |                 |                                                                      |                    | -                             |               | ×    |
|----------------------|----------------------------------------------------------------------------------------------------|----------------------------------------------------------------------------------------------------|-------------------|---------|-----------------|----------------------------------------------------------------------|--------------------|-------------------------------|---------------|------|
| Status<br>Setup      | Multi-Store Data File Se<br>Start by selecting the data file th<br>updates. CSV format is required<br>Select a File >> CAPrice C | <b>tup</b><br>hat will be used as a template to map co<br>d.<br>heck Data Files\Stores\Qty\AML12.csv | olumns. Also, the | selec   | ted file's loca | tion will be saved as the store da<br>Does the selected f<br>hea     | ita file<br>le hav | source for<br>ve a ● `<br>ow? | future<br>Yes |      |
| Data Filor           |                                                                                                    |                                                                                                    |                   |         |                 |                                                                      |                    | 0                             | 110           |      |
| Web<br>Mail<br>Admin | Map Data File Columns Store Table Name Prefix:                                                                                   | AML [StoreNumber] ?                                                                                  | Preview: AN       | 1L[Stor | reNumber].cs    | v                                                                    |                    |                               |               |      |
|                      | Response Object Properties                                                                                                    | Mapped Table Column Name                                                                             |                   |         |                 | Data File Preview                                                    |                    |                               |               |      |
|                      | Barcode *                                                                                                    | Barcode                                                                                              | Ý                 | Rowl    | D Barcode       | Title                                                                | Price              | riceQuantity                  | RetailPr      | ric  |
|                      | Name *                                                                                                    | Title                                                                                                | ~                 | 1       | 31125473658     | Stacy Adams® Waltham Mens Dress Shoe                                 | 79.99              |                               | 79.99         | -88  |
|                      | Detailed Description                                                                                                    | Details                                                                                              | ~                 | 2       | 31125473660     | JF J. Ferrar® Dress Shirt<br>Van Heusen® Suit Pants                  | 39.99<br>65.99     |                               | 65.99         | -88  |
|                      | Detailed Description                                                                                                    |                                                                                                    |                   | 4       | 682875047672    | George Ombre Stripe Tie                                              | 12.00              |                               | 12.00         | -888 |
|                      | Actual Price *                                                                                                    | elect a Column                                                                                       | v                 | 5       | 31125473662     | Stafford ® Executive Super 100 Suit Pants                            | 59.99              |                               | 59.99         |      |
|                      | Actual Price Quantity                                                                                                    | Select a Column                                                                                      | ^                 | 6       | 31125473663     | Dockers® Comfort Khaki Pants                                         | 39.99              |                               | 39.99         | _888 |
|                      | Potail Price                                                                                                    | RowID                                                                                                |                   | 7       | 070010636001    | George Men's Fashion Crew Socks                                      | 6.99               |                               | 9.99          | -88  |
|                      | Retail Frice                                                                                                    | Barcode                                                                                              |                   | 8       | 31125473665     | Calvin Klein® Leather Belt<br>Polo Paloh Lauren® Franch-Pib Pullover | 45.00              |                               | 45.00         | -88  |
|                      | Retail Price Quantity                                                                                                    | ritie                                                                                                |                   | 10      | 31125473667     | Alfani® Dean Utility Leather Boots                                   | 69.99              |                               | 69.99         | -88  |
|                      | Product Image URL                                                                                                    | Price                                                                                                |                   |         |                 |                                                                      |                    |                               |               | _    |
|                      | Promotional Description                                                                                                    | PriceQuantity                                                                                        |                   |         |                 |                                                                      | _                  |                               |               |      |
| SAVE                 |                                                                                                    | RetailPrice                                                                                          |                   | <       |                 |                                                                      |                    |                               |               |      |
|                      | Fielas markea with * are requirea.                                                                                               | RetailPriceQuantity                                                                                  |                   |         |                 |                                                                      |                    |                               |               |      |
| Reset Form           |                                                                                                    | Details                                                                                              |                   |         |                 |                                                                      |                    | < BACK                        |               |      |
| 10700                |                                                                                                    | Location                                                                                             |                   |         |                 |                                                                      |                    |                               |               |      |
| v1.8.7389            |                                                                                                    | Ingredients                                                                                          |                   |         |                 |                                                                      |                    |                               |               |      |
|                      |                                                                                                    | Certifications                                                                                       |                   |         |                 |                                                                      |                    |                               |               |      |
|                      |                                                                                                    | StockQty                                                                                             |                   |         |                 |                                                                      |                    |                               |               |      |
|                      |                                                                                                    | RewardsDiscount                                                                                      |                   |         |                 |                                                                      |                    |                               |               |      |
|                      |                                                                                                    | Rating                                                                                               |                   |         |                 |                                                                      |                    |                               |               |      |

Select the column name beside each property that will be used. **IMPORTANT: Barcode, Name and Actual Price properties are required.** 

Another setting to determine is whether or not a 'Store Table Name Prefix' is required.

If a device's 'Store Number' is set to '12' and the data file is titled 'AML12.csv', then the 'Store Table Name Prefix' must be set to 'AML'.

If a device's 'Store Number' is set to 'AML12' and the data file is titled 'AML12.csv', then a 'Store Table Name Prefix' is not needed.

| StoreScan Server         |                                                                                                    |                                                               |                  |          |                |                                          |                      | - 0           | ×       |
|--------------------------|----------------------------------------------------------------------------------------------------|---------------------------------------------------------------|------------------|----------|----------------|------------------------------------------|----------------------|---------------|---------|
| STORE<br>SCANV<br>SERVER | Multi-Store Data File Se<br>Start by selecting the data file th<br>updates. CSV format is required | <b>tup</b><br>nat will be used as a template to map col<br>d. | lumns. Also, the | select   | ed file's loca | tion will be saved as the store da       | ta file sourc        | e for futur   | re      |
| Status<br>Setup          | Select a File >> C:\Price C                                                                        | heck Data Files\Stores\Qty\AML12.csv                          |                  |          |                | Does the selected fi<br>hea              | e have a<br>der row? | ● Yes<br>○ No |         |
| Data Files               |                                                                                                    |                                                               |                  |          |                |                                          |                      |               |         |
| Web<br>Mail              | Map Data File Columns                                                                              |                                                               |                  |          |                |                                          |                      |               |         |
| Admin                    | Store Table Name Prefix:                                                                           | AML [StoreNumber] ?                                           | Preview: A№      | IL[Store | Number].cs     | /                                        |                      |               |         |
|                          | Response Object Properties                                                                         | Mapped Table Column Name                                      |                  |          |                | Data File Preview                        |                      |               |         |
|                          | Barcode *                                                                                          | Barcode                                                       | *                | RowID    | Barcode        | Title                                    | Price PriceQ         | uantity Reta  | ailPric |
|                          | Name *                                                                                             | Title                                                         |                  | 1        | 31125473658    | Stacy Adams® Waltham Mens Dress Shoe     | 79.99                | 79.9          | 9       |
|                          | Name                                                                                               |                                                               |                  | 2        | 31125473659    | JF J. Ferrar® Dress Shirt                | 39.99                | 39.9          | 9       |
|                          | Detailed Description                                                                               | Details                                                       | ~                | 3        | 31125473660    | Van Heusen® Suit Pants                   | 65.99                | 65.9          | .9      |
|                          | Actual Price *                                                                                     | Select a Column                                               | v                | 4        | 31125473662    | Stafford® Executive Super 100 Suit Pants | 59.99                | 59.9          | 9       |
|                          | Actual Price Quantity                                                                              | Select a Column                                               | ^                | 6        | 31125473663    | Dockers® Comfort Khaki Pants             | 39.99                | 39.9          | 9       |
|                          | Actual Trice Quantity                                                                              | BowID                                                         | _                | 7        | 070010636001   | George Men's Fashion Crew Socks          | 6.99 2               | 9.99          |         |
|                          | Retail Price                                                                                       | Barcode                                                       |                  | 8        | 31125473665    | Calvin Klein® Leather Belt               | 45.00                | 45.0          | 0       |
|                          | Retail Price Quantity                                                                              | Title                                                         |                  | 9        | 31125473666    | Polo Ralph Lauren  French-Rib Pullover   | 98.50                | 98.5          | 0       |
|                          | Product Image URL                                                                                  | Price                                                         |                  | 10       | 511234/500/    | Ananio Dean Othity Leather Boots         | 09.99                | 09.9          | 9       |
|                          | Bromotional Description                                                                            | PriceQuantity                                                 |                  |          |                |                                          |                      |               |         |
| SAVE                     | Promotional Description                                                                            | RetailPrice                                                   |                  | <        |                |                                          |                      |               | >       |
|                          | Fields marked with * are required.                                                                 | RetailPriceQuantity                                           |                  |          |                |                                          |                      |               |         |
| Paset Form               |                                                                                                    | Details                                                       |                  |          |                |                                          | < B/                 | <b>CK</b>     |         |
| Reset FOITI              |                                                                                                    | Location                                                      |                  |          |                |                                          |                      |               | _       |
| v1.8.7389                |                                                                                                    | Ingredients                                                   |                  |          |                |                                          |                      |               |         |
|                          |                                                                                                    | Certifications                                                |                  |          |                |                                          |                      |               |         |
|                          |                                                                                                    | StockQty                                                      |                  |          |                |                                          |                      |               |         |
|                          |                                                                                                    | RewardsDiscount                                               |                  |          |                |                                          |                      |               |         |
|                          |                                                                                                    | Rating                                                        |                  |          |                |                                          |                      |               |         |
|                          |                                                                                                    | Imaga                                                         | $\sim$           |          |                |                                          |                      |               |         |

Once 'Data Files' setup is completed, proceed to the <u>'Web Setup' section</u>.

## 3.2 SQL Database Type

This setup is designed to be used when there is already an MS SQL server hosting the database to be queried.

| ( StoreScan Server |                                    |                          |   |                   | - 0 ×         |
|--------------------|------------------------------------|--------------------------|---|-------------------|---------------|
|                    | SQL Database Setup                 | nnect                    |   |                   |               |
|                    | Hostname:                          | Username:                |   |                   |               |
| Status             | Port:                              | Password:                | 0 | >                 |               |
| Data               | Database                           | Table                    |   |                   |               |
| Web                |                                    | v                        |   |                   | <b>v</b>      |
| Admin              | Store ID Column 🛛                  |                          |   |                   |               |
|                    | Response Object Properties         | Mapped Table Column Name |   | Data File Preview |               |
|                    | Barcode *                          |                          | ~ |                   |               |
|                    | Name *                             |                          |   |                   |               |
|                    | Detailed Description               |                          |   |                   |               |
|                    | Actual Price *                     |                          |   |                   |               |
|                    | Actual Price Quantity              |                          |   |                   |               |
|                    | Retail Price                       |                          |   |                   |               |
|                    | Retail Price Quantity              |                          |   |                   |               |
|                    | Product Image URL                  |                          |   |                   |               |
|                    | Promotional Description            |                          |   |                   |               |
| SAVE               |                                    |                          |   |                   |               |
|                    | Fields marked with * are required. |                          |   |                   | < BACK        |
| Reset Form         |                                    |                          |   |                   | <b>V DACK</b> |
| v1.23.8885         |                                    |                          |   |                   |               |

Begin SQL Database Setup by entering your service's hostname, port, username and password if required.

Once the proper information has been entered, click on the "Connect" button to grab the table information from the database for StoreScan Server to read.

| 😸 StoreScan Server                                                                                                    |                                   |             |                                                                                                    |       |          |          |                              |           |             | -           |             |
|----------------------------------------------------------------------------------------------------|-----------------------------------|-------------|----------------------------------------------------------------------------------------------------|-------|----------|----------|------------------------------|-----------|-------------|-------------|-------------|
| STORE                                                                                                    | SQL Database Setup                | onnect      | Connection Successful                                                                                                    |       |          |          |                              |           |             |             |             |
|                                                                                                    | Hostname: 192.168.100.213         |             | Username:                                                                                                    | sa    |          |          |                              |           |             |             |             |
| Status                                                                                                    | Port: 49744                       |             | Password:                                                                                                    | ••••• |          | 0        |                              |           |             |             |             |
| Setup                                                                                                    |                                   |             |                                                                                                    | L     |          |          |                              |           |             |             |             |
| Data                                                                                                    | Database                          |             | Table                                                                                                    |       |          |          |                              |           |             |             |             |
| Web                                                                                                    | CRELiquorStore                    |             | Inventory                                                                                                    |       |          |          |                              |           |             |             |             |
| Mail                                                                                                    | chelquoistore                     |             | inventory                                                                                                    |       |          |          |                              |           |             |             |             |
| Admin                                                                                                    | Store ID Column                   |             |                                                                                                    |       |          |          |                              |           |             |             |             |
|                                                                                                    | Response Object Properties        | Mapped Tab  | le Column Name                                                                                                    |       |          |          | Data Fi                      | le Previe | w           |             |             |
|                                                                                                    | Barcode *                         | Select a Co | lumn                                                                                                    |       | v Ite    | mNum     | ItemName                     | StoreID   | Cost        | Price       | RetailPrice |
|                                                                                                    | News                              | Select a Co | lump                                                                                                    |       | 00       | 00000000 | TAYLOR FLAD TAWNY PORT 750ML | 1001      | 9.50000000  | 12.99000000 | 0.00000000  |
|                                                                                                    | Name *                            | Select a Co | numn                                                                                                    |       | 00       | 00070106 | SOLE STUFFED SCALLOPS & CRAB | 1001      | 2.70000000  | 4.25000000  | 0.00000000  |
|                                                                                                    | Detailed Description              | Select a Co | olumn                                                                                                    |       | ~ 00     | 00070129 | CHICKEN LEG & THIGH          | 1001      | 1.99000000  | 2.79000000  | 0.00000000  |
|                                                                                                    | Actual Price *                    | Select a Co | lumn                                                                                                    |       | ~ 00     | 100      | DEPOSITION KEG               | 1001      | 0.00000000  | 10.00000000 | 0.00000000  |
|                                                                                                    | Actual Price Quantity             | Select a Co | lumn                                                                                                    |       | 00       | 201      | COORS LT KEG 7.75 BBL        | 1001      | 25.50000000 | 45.95000000 | 0.00000000  |
|                                                                                                    | Actual Price Quantity             | Select a co | , and the second second s |       | 00       | 44506006 | SEA DOG BLUEBRY WHEAT 6 PK   | 1001      | 6.50000000  | 7.99000000  | 0.00000000  |
|                                                                                                    | Retail Price                      | Select a Co | olumn                                                                                                    |       | ~ 00     | 702      | MILLER LT HALF BBL           | 1001      | 63.95000000 | 74.95000000 | 0.00000000  |
|                                                                                                    | Retail Price Quantity             | Select a Co | olumn                                                                                                    |       | ~ 00     | 704      | MILLER LT QUARTER BBL        | 1001      | 32.95000000 | 45.95000000 | 0.00000000  |
|                                                                                                    | Product Image URL                 | Select a Co | lumn                                                                                                    |       | ~ 00     | 948///   | HEINEKEN 24 OZ NR            | 1001      | 1.65000000  | 2.99000000  | 0.0000000   |
|                                                                                                    | Promotional Description           | Select a Co | lumn                                                                                                    |       | ~ <      |          |                              |           |             |             | >           |
| SAVE                                                                                                    |                                   |             |                                                                                                    |       |          |          |                              |           |             |             |             |
| and the second second s | Fields marked with * are required |             |                                                                                                    |       |          |          |                              |           |             |             |             |
| Reset Form                                                                                                    | rielas markea with are required.  |             |                                                                                                    |       |          |          |                              |           |             | < BAC       | K           |
| v1.23.8885                                                                                                    |                                   |             |                                                                                                    |       |          |          |                              |           |             |             |             |
|                                                                                                    |                                   |             |                                                                                                    |       | 00000000 |          |                              | 00000000  |             |             |             |

The Database and Table dropdowns will now become available and populate with information if there is any available from the server provided.

### **Optional: Store ID Column**

For multi-store setups, the optional Store ID Column feature can be toggled, which adds an additional column assignment for Store ID in the product lookups. An additional Fallback Store ID field is also available, which will be referenced in the event the lookup does not find a result with the first store ID.

| Hostname: 1        | 92.168.100.213 |             | Username:         | sa    |   |              |                                                     |              |             |             |           |
|--------------------|----------------|-------------|-------------------|-------|---|--------------|-----------------------------------------------------|--------------|-------------|-------------|-----------|
| Port: 4            | 9744           |             | Password:         | ••••• |   | 0            |                                                     |              |             |             |           |
|                    |                |             |                   |       |   |              |                                                     |              |             |             |           |
| Database           |                |             | Table             |       |   |              |                                                     |              |             |             |           |
| CRELiquorStore     |                | ¥           | Inventory         |       |   |              |                                                     |              |             | ~           |           |
| Store ID Colum     | n 🗹            |             | Fallback Store ID |       | 0 | Store ID ref | erence if a result is not found                     |              |             |             |           |
| Response Object Pr | operties N     | /apped Tabl | e Column Name     |       |   |              | Data Fil                                            | e Previe     | w           |             |           |
| Barcode *          | 2              | Select a Co | lumn              |       | v | ItemNum      | ItemName                                            | StoreID      | Cost        | Price       | RetailPri |
| Name *             | 2              | Select a Co | lumn              |       | ~ | 000000000    | TAYLOR FLAD TAWNY PORT 750ML                        | 1001         | 9.50000000  | 12.99000000 | 0.00000   |
| Detailed Descrip   | tion           | select a Co | lumn              |       | v | 0000070106   | SOLE STUFFED SCALLOPS & CRAB<br>CHICKEN LEG & THIGH | 1001<br>1001 | 2.70000000  | 4.25000000  | 0.000000  |
| Actual Price *     | ,              | Select a Co | lumn              |       | , | 00100        | DEPOSIT ON KEG                                      | 1001         | 0.00000000  | 10.0000000  | 0.00000   |
| Actual Trice       |                | alact a Co  | lump              |       |   | 00201        | COORS LT KEG 7 75 BBL                               | 1001         | 50.00000000 | 74.95000000 | 0.000000  |
| Actual Price Qua   | antity         |             | lumn              |       | ~ | 0044506006   | SEA DOG BLUEBRY WHEAT 6 PK                          | 1001         | 6.50000000  | 7.99000000  | 0.000000  |
| Retail Price       | 2              | Select a Co | lumn              |       | ~ | 00702        | MILLER LT HALF BBL                                  | 1001         | 63.95000000 | 74.95000000 | 0.000000  |
| Retail Price Qua   | ntity          | Select a Co | lumn              |       | ¥ | 00704        | MILLER LT QUARTER BBL                               | 1001         | 32.95000000 | 45.95000000 | 0.000000  |
| Product Image U    | JRL S          | Select a Co | lumn              |       | ~ | 00948777     | HEINEKEN 24 OZ NR                                   | 1001         | 1.65000000  | 2.99000000  | 0.000000  |
| Promotional Des    | scription      | Select a Co | lumn              |       | ~ |              |                                                     |              | 1           |             |           |
|                    | _              |             |                   |       |   | <b>K</b>     |                                                     |              |             |             |           |

Assign all the required columns via the dropdown and click SAVE when finished.

## 4 Web Setup

## 4.1 StoreScan Server Self-Host

This section is for assigning the IP Address and Port Number through which the StoreScan Server Self-Host web service will be accessible.

**IMPORTANT:** When saving, StoreScan Server will automatically add an inbound firewall rule on a Windows machine to allow connections to the configured port. This only applies to the built-in Windows Firewall. If another firewall is enabled, users must manually add the inbound firewall rule.

| StoreScan Server                |                                                                                                    |                                                                                                    |                                                                                                    | - 🗆 X                                                                                                    |
|---------------------------------|----------------------------------------------------------------------------------------------------|----------------------------------------------------------------------------------------------------|----------------------------------------------------------------------------------------------------|----------------------------------------------------------------------------------------------------|
|                                 | Web Setup<br>This web service is a self-hosted, web application that<br>web service will be available at the URL based on the | runs as a service. To complete the self-<br>protocol, domain and port number ente                          | hosted web service setup, enter a domain/host r<br>red below.                                                                         | name and a port. The                                                                                         |
| Status                          | Select an IP Address or Enter a Hostname: 192.168.                                                                            | 100.165                                                                                                    |                                                                                                    |                                                                                                    |
| Setup                           | Enter a Port Number 192.168.                                                                                                  | 100.165                                                                                                    | 1035 5555                                                                                                    |                                                                                                    |
| Data Files                      | 127.0.0.1                                                                                                    |                                                                                                    | inge: 1025 - 5555                                                                                                    |                                                                                                    |
| Web                             |                                                                                                    |                                                                                                    |                                                                                                    |                                                                                                    |
| Mail                            |                                                                                                    |                                                                                                    |                                                                                                    |                                                                                                    |
| AUTIT                           | Select an I<br>Addresses<br>DNS serve<br>kiosk and<br>IMPORT                                                                  | P Address or enter<br>available on the cu<br>r must be available<br>the server are conn<br>ANT: The IP Add | a Hostname. This field<br>rrent machine. If a Ho<br>within the network to<br>ected in order to resolve<br>tress <u>must be a stat</u> | contains a list of IP<br>stname is entered, a<br>which each AML<br>e the Hostname.<br><u>ic IP Address</u> . |
| SAVE<br>Reset Form<br>v1.5.7172 |                                                                                                    |                                                                                                    |                                                                                                    |                                                                                                    |

Then, enter a Port Number in the 'Enter a Port Number' field. The default value is '8080'. The valid Port Number range is 1025-65535.

| StoreScan Server    |                                                                                                    | - 0                                                                                                    | × |
|---------------------|----------------------------------------------------------------------------------------------------|----------------------------------------------------------------------------------------------------|---|
|                     | Web Setup<br>This web service is a self-hosted, web applic<br>web service will be available at the URL base | ation that runs as a service. To complete the self-hosted web service setup, enter a domain/host name and a port. The<br>ed on the protocol, domain and port number entered below. |   |
| Status              | Select an IP Address or Enter a Hostname                                                                    | 10.160.100.165                                                                                                    |   |
| Setup<br>Data Files | Enter a Port Number:                                                                                        | 8080 Check Usage Server Port Range: 1025 - 65535                                                                                                    |   |
| Web                 |                                                                                                    |                                                                                                    |   |
| Mail<br>Admin       | Web Request URL:<br>(Click URL Preview to Copy)                                                             | http://192.168.100.165:8080/GetProduct?Barcode= <barcode>&amp;StoreID=<storenumber></storenumber></barcode>                                                                        |   |
|                     |                                                                                                    |                                                                                                    |   |
|                     |                                                                                                    |                                                                                                    |   |
|                     |                                                                                                    |                                                                                                    |   |
|                     |                                                                                                    |                                                                                                    |   |
|                     |                                                                                                    |                                                                                                    |   |
|                     |                                                                                                    |                                                                                                    |   |
|                     |                                                                                                    |                                                                                                    |   |

-----

------

Use the 'Check Usage' button beside the 'Port Number' field to ensure the Port Number is available for use.

| StoreScan Server                                        |                                                         |                                                              |                                                   |                                                                | -          |       | × |
|---------------------------------------------------------|---------------------------------------------------------|--------------------------------------------------------------|---------------------------------------------------|----------------------------------------------------------------|------------|-------|---|
| Web Setup<br>This web service is<br>web service will be | a self-hosted, web applica<br>available at the URL base | ation that runs as a service.<br>d on the protocol, domain a | To complete the self-ho<br>and port number entere | osted web service setup, enter a domain/host name<br>ed below. | and a port | . The |   |
| Status Select an IP Addre                               | ess or Enter a Hostname:                                | 192.168.100.165                                              |                                                   | v                                                              |            |       |   |
| Setup                                                   | Enter a Port Number                                     | 8080                                                         | Chack Usago                                       | aniar Port Panaa: 1025 65535                                   |            |       |   |
| Data Files                                              | Enter a Port Number.                                    |                                                              |                                                   | erver Port Kunge. 1025 - 05555                                 |            |       |   |
| Web                                                     |                                                         |                                                              |                                                   |                                                                |            |       | - |
| Mail                                                    | Web Request URL:                                        | http://192.168.100.165:808                                   | 30/GetProduct?Barcode                             | = <barcode>&amp;StoreID=<storenumber></storenumber></barcode>  |            |       |   |
| Admin                                                   | (Click URL Preview to Copy)                             |                                                              |                                                   |                                                                |            |       |   |
|                                                         |                                                         |                                                              |                                                   |                                                                |            |       |   |
|                                                         |                                                         |                                                              |                                                   |                                                                |            |       |   |
|                                                         |                                                         |                                                              |                                                   |                                                                |            |       |   |
|                                                         |                                                         |                                                              |                                                   |                                                                |            |       |   |
|                                                         |                                                         |                                                              |                                                   |                                                                |            |       |   |
|                                                         |                                                         |                                                              |                                                   |                                                                |            |       |   |
|                                                         |                                                         |                                                              |                                                   |                                                                |            |       |   |
|                                                         |                                                         |                                                              |                                                   |                                                                |            |       |   |
|                                                         |                                                         |                                                              |                                                   |                                                                |            |       |   |
|                                                         |                                                         |                                                              |                                                   |                                                                |            |       |   |
| SAVE                                                    |                                                         |                                                              |                                                   |                                                                |            |       |   |
| Docat Form                                              |                                                         |                                                              |                                                   |                                                                |            |       |   |
| v1.5.7172                                               |                                                         |                                                              |                                                   |                                                                |            |       |   |

Once the IP Address/ Hostname and a Port Number are entered, click on the 'Web Request URL' preview to copy the URL for use in the StoreScan Kiosk Configurator application.

| StoreScan Server | 000000000000000000000000000000000000000                                                                              |                                                                                                    | -                                                                     |         | × |
|------------------|----------------------------------------------------------------------------------------------------|----------------------------------------------------------------------------------------------------|-----------------------------------------------------------------------|---------|---|
|                  | Web Setup<br>This web service is a self-hosted, web application<br>web service will be available at the URL based on | n that runs as a service. To complete the self-ho:<br>n the protocol, domain and port number entered | sted web service setup, enter a domain/host name and a po<br>d below. | rt. The |   |
| Status<br>Setup  | Select an IP Address or Enter a Hostname: 19                                                                         | 92.168.100.165                                                                                       | v                                                                     |         |   |
| Data Files       | Enter a Port Number: 80                                                                                              | 080 Check Usage                                                                                      | Server Port Range: 1025 - 65535                                       |         |   |
| Web<br>Mail      | Web Request URL: http://www.com/com/com/com/com/com/com/com/com/com/                                                 | tp://192.168.100.165:8080/GetProduct?Barcode=                                                        | = <barcode>&amp;StoreID=<storenumber></storenumber></barcode>         |         | _ |
| Admin            | (Click URL Preview to Copy)                                                                                          |                                                                                                    |                                                                       |         |   |
|                  |                                                                                                    |                                                                                                    |                                                                       |         |   |
|                  |                                                                                                    |                                                                                                    |                                                                       |         |   |
|                  |                                                                                                    |                                                                                                    |                                                                       |         |   |
|                  |                                                                                                    |                                                                                                    |                                                                       |         |   |
|                  |                                                                                                    |                                                                                                    |                                                                       |         |   |
|                  |                                                                                                    |                                                                                                    |                                                                       |         |   |
| SAVE             |                                                                                                    |                                                                                                    |                                                                       |         |   |
| SAVE             |                                                                                                    |                                                                                                    |                                                                       |         |   |
| Reset Form       |                                                                                                    |                                                                                                    |                                                                       |         |   |

## 4.2 StoreScan Server for IIS

Prior to this, users must set up a web application in IIS. Start this setup by selecting an existing IIS website from the list of web applications in the dropdown list titled, 'Select the Web Application'. **IMPORTANT: An inbound firewall rule to allow connections to the configured port may be required.** 

| StoreScan Server | - 0                                                                                                    | × |
|------------------|----------------------------------------------------------------------------------------------------|---|
|                  | Web Setup<br>Select the IIS web application that represents the StoreScan web service. After saving the web service files will be published to the directory of the selected web<br>application. |   |
| Status           | Select the Web Application:                                                                                                    |   |
| Setup            | Select a Web Application                                                                                                    | ~ |
| Data Files       |                                                                                                    |   |
| Web              |                                                                                                    |   |
| Mail             |                                                                                                    |   |
| Admin            |                                                                                                    |   |
|                  |                                                                                                    |   |
|                  |                                                                                                    |   |

After selecting the desired web application, information about the application will appear below the dropdown field. Users must select 'Update Web Service Files' in order to copy the web service files to the selected web application's physical path. Users can also click the 'Web Request URL' preview to copy the URL for use in the 'Web Request URL' field under the 'Price Check' section of the StoreScan Kiosk Configurator application. However, websites in IIS can be bound to multiple IP Addresses and Ports. Therefore, the 'Web Request URL' preview contains placeholders for the IP/Hostname and Port. The website's 'Status' is also displayed.

| SCANV      | web setup<br>Salact the IIS web application that represents the StoreCran web service. After saving the web service files will be published to the directory of the selected web |
|------------|----------------------------------------------------------------------------------------------------|
| SERVER     | application.                                                                                                    |
| atus       | Select the Web Application:                                                                                                    |
| tup        |                                                                                                    |
| ata Files  |                                                                                                    |
| Veb        | Update Web Service Hies                                                                                                    |
| ⁄lail      | Selected Web Application:                                                                                                    |
| dmin       | Physical Path: C:\Users\Public\Documents\AML\StoreScanServer\ Status: Stated                                                                                                    |
|            | Web Request URL: http://IBase URLhiPortl/GetProduct?Barcode= <barcode></barcode>                                                                                                 |
|            |                                                                                                    |
|            | On segment beginneds.<br>Base URL: The "Base URL" is the IP Address or Domain Name that is bound to the selected web application/site.                                           |
|            | Port: The "Port" is the port number bound to the selected web application/site.                                                                                                  |
|            |                                                                                                    |
|            |                                                                                                    |
|            |                                                                                                    |
|            |                                                                                                    |
|            |                                                                                                    |
|            |                                                                                                    |
| SAVE       |                                                                                                    |
| Reset Form |                                                                                                    |
|            |                                                                                                    |

# 5 Mail Setup (optional)

This section is for configuring settings to forward email notifications for update failures, overdue updates and an update status overview. In order for any of the notifications to be sent, the SMTP Host, SMTP Port, SMTP Username, SMTP Password, From Address and To Address must all be set.

| StoreScan Server    |                            |                |                                       | - 0 | × |
|---------------------|----------------------------|----------------|---------------------------------------|-----|---|
|                     | Email/SMTP Setup Send      | Test Email     |                                       |     | ^ |
|                     | SMTP Host:                 | SMTP Username: |                                       |     |   |
| Status              | SMTP Port: 0               | SMTP Password: | 0                                     |     |   |
| Setup<br>Data Files | SMTP Socket Security: None |                | · · · · · · · · · · · · · · · · · · · |     |   |
| Web                 | From Address:              | Mail Type: H   | ML ~                                  |     |   |
| Admin               | To Addresses:              | • Ad           | d                                     |     |   |
|                     |                            |                |                                       |     |   |
|                     |                            |                |                                       |     |   |
|                     | Cc Addresses:              | Ado            |                                       |     |   |
|                     |                            |                |                                       |     |   |
| SAVE                |                            |                |                                       |     |   |
| Reset Form          |                            |                |                                       |     |   |
| v1.5.7172           |                            |                |                                       |     | ~ |

The 'SMTP Socket Security' setting will depend on the SMTP server's connection settings. For more details about each setting in the dropdown list, select the 'Help' icon ② beside this field.

| StoreScan Server                                | -                                                                                                    |    | $\times$ |
|-------------------------------------------------|----------------------------------------------------------------------------------------------------|----|----------|
| Email/SMTP Seture<br>SERVER                     | Send Test Email                                                                                                    | X  |          |
| Status None<br>Setup<br>Data Files SsIOnConnect | No SSL or TLS encryption should be used.<br>Allow the IMailService to decide which SSL or TLS options to use (default). If the server does not support SSL or TLS, then the connection will<br>continue without any encryption.<br>The connection should use SSL or TLS encryption immediately.                                                                                                    |    |          |
| Web StartTisWhenAvailable Admin                 | Levales the connection to use TLS encryption immediately after reading the greeting and capabilities of the server, in the server does not support<br>the STARTTLS extension, then the connection will fail and a NotSupported. By the provide the thrown.<br>Elevales the connection to use TLS encryption immediately after reading the greeting and capabilities of the server, but only if the server suppor<br>the STARTTLS extension. | ts |          |
|                                                 |                                                                                                    |    |          |
| Reset Form<br>v1.5.7172                         |                                                                                                    |    |          |

To test the current SMTP settings, users can select the 'Send Test Email' button. A popup will appear describing if the test email was successful or if it failed and why the test email may have failed.

| StoreScan Server           |                                         |                                          |     | - 0 | × |
|----------------------------|-----------------------------------------|------------------------------------------|-----|-----|---|
|                            | Email/SMTP Setup Send Test Email        | ה                                        |     |     | ^ |
| BERVER                     | SMTP Host: smtp.gmail.com               | SMTP Username: storescanserver@gmail.com | n   |     |   |
| Status                     | SMTP Port: 587                          | SMTP Password:                           | •   |     |   |
| Setup<br>Data Files<br>Wab | SMTP Socket Security: Auto              |                                          | · ? |     |   |
| Mail                       | From Address: storescanserver@gmail.com | Mail Type: HTML                          | v   |     |   |
| Admin                      | To Addresses:                           | Add                                      |     |     |   |
|                            | Loose Withdays                          |                                          |     | Х   |   |
|                            |                                         |                                          |     |     |   |
|                            |                                         |                                          |     |     |   |
|                            |                                         |                                          |     |     |   |
|                            | Cc Addresses:                           | + Add                                    |     |     |   |
|                            |                                         |                                          |     |     |   |
| SAVE                       |                                         |                                          |     |     |   |
| Reset Form                 |                                         |                                          |     |     |   |
| v1.5.7172                  |                                         |                                          |     |     | ~ |

# 6 Admin Setup

This section is for setting the data file 'Update Overdue Interval' and enabling/disabling email notifications.

The 'Data File Update – Overdue Interval' represents the length of time, in days, that a data file can go without an update before being flagged as 'Overdue'. Users can disable this functionality by selecting 'Never' from the dropdown menu options. The default value is 'NEVER'.

| StoreScan Server |                                                                                                    | - | ×     |
|------------------|----------------------------------------------------------------------------------------------------|---|-------|
|                  | Administrative Setup                                                                                                    |   |       |
| SERVER           | Data File Update - Overdue Interval<br>This interval represents the length of time, in days, that a data file can go without an update before being flagged as 'Overdue'. |   |       |
| Status           | 30 v days                                                                                                    |   |       |
| Setup            |                                                                                                    |   | <br>_ |
| Data Files       | Email Natifications                                                                                                    |   |       |
| Web              | Deal Time Matification                                                                                                    |   |       |
| Mail             |                                                                                                    |   |       |
| Admin            | Update Overdue                                                                                                    |   |       |
|                  |                                                                                                    |   |       |
|                  | Scheduled Notification                                                                                                    |   |       |
|                  | Update Status Overview<br>Select the Day(s) of the Week and set a time for the Update Status Overview email to be sent.                                                   |   |       |
|                  | 🗌 Sunday 🗌 Monday 🗌 Tuesday 🗌 Wednesday 📄 Thursday 🗌 Friday 📄 Saturday                                                                                                    |   |       |
|                  | Update Time: 0 (24-hour format. Local Time)                                                                                                    |   |       |
|                  |                                                                                                    |   |       |
|                  |                                                                                                    |   |       |
|                  |                                                                                                    |   |       |
|                  |                                                                                                    |   |       |
| SAVE             |                                                                                                    |   |       |
| Reset Form       |                                                                                                    |   |       |
| v1.5.7172        |                                                                                                    |   |       |

Enable/Disable "Real-Time Notifications" for Failed and Overdue data file updates. An 'Update Failed' notification will be sent when a data file update was attempted but failed. An 'Update Overdue' notification will be sent when a data file has not been updated in the time span set in the 'Data File Update – Overdue Interval' field. The name and last update time of the failed or overdue update will be displayed in the email.

| StoreScan Server                   |                                                                                                    | - 0 | × |
|------------------------------------|----------------------------------------------------------------------------------------------------|-----|---|
| Status<br>Setup                    | Administrative Setup Data File Update - Overdue Interval This interval represents the length of time, in days, that a data file can go without an update before being flagged as 'Overdue'. 30 days                                                                  |     |   |
| Data Files<br>Web<br>Mail<br>Admin | Email Notifications         Real-Time Notifications         Update Failed         Update Overdue         Scheduled Notification         Update Status Overview         Select the David of the Week and set a time for the Lindate Status Overview email to be sent. |     |   |
| SAVE                               | Sunday     Monday     Tuesday     Thursday     Friday     Saturday       Update Time:     0     :0     (24-hour format, Local Time)                                                                                                    |     |   |

To enable the 'Update Status Overview' email under "Scheduled Notifications", select the day(s) and set a time of day, in 24-hour format, that the 'Update Status Overview' email will be sent.

| StoreScan Server |                                                                                                    | - | 2 | × |
|------------------|----------------------------------------------------------------------------------------------------|---|---|---|
| Status<br>Setup  | Administrative Setup Data File Update - Overdue Interval This interval represents the length of time, in days, that a data file can go without an update before being flagged as 'Overdue'. 30 age age age age age age age age age age                                                                                                    |   |   |   |
| Data Files       | Email Notifications                                                                                                    |   |   |   |
| Mail             | Real-Time Notifications                                                                                                    |   |   |   |
| Admin            | Update Failed                                                                                                    |   |   |   |
|                  | Scheduled Notification         Update Status Overview         Select the Day(s) of the Week and set a time for the Update Status Overview email to be sent.         Sunday       Monday         Tuesday       Wednesday         Thursday       Friday         Update Time:       0         Image: Comparison of the Comparison of the Update Time; |   |   |   |
| CANE             |                                                                                                    |   |   |   |
| SAVE             |                                                                                                    |   |   |   |
| Reset Form       |                                                                                                    |   |   |   |
| v1.5.7172        |                                                                                                    |   |   |   |

### Example 'Update Overdue' Email

| StoreScan Server - Update Overdue Notice |                           |  |  |
|------------------------------------------|---------------------------|--|--|
| Data File Name:                          | /Grocery_UPC_Database.csv |  |  |
| Last Update Time:                        | 9/13/2019 15:39:29 PM     |  |  |

### Example 'Update Failed' Email

StoreScan Server - Update Failure Notice

Data File Name:../Grocery\_UPC\_Database.csvTime/Date:9/25/2019 12:21:17 PM

#### Example 'Update Status Overview' Email

StoreScan Server - Weekly Update Status Overview

| Data File Update Status: |         |                       |  |
|--------------------------|---------|-----------------------|--|
| Table Name               | Status  | Last Update Time      |  |
| Master_Info              | Success | 9/24/2019 15:31:18 PM |  |

-----

------

# 7 Appendix

## 7.1 Example JSON Web Response Object

The JSON object shown below is an example of a web response that StoreScan Server will return.

Example JSON Web Response:

```
{
"Barcode":"026388010011",
 "Name":"Tennis Balls".
 "DetailedDescription": "Head to the court with these Championship Tennis Balls. They are
 designed for excellent performance on both indoor and clay courts. Constructed from Dura-weave
 felt, they are extremely durable and made to endure even the most rigorous games. Included are
 three tennis balls.\r\n\r\nChampionship Extra Duty Tennis Balls - 1 Can of 3 Balls:\r\n -
 The traditional performance standardr - Exclusive Dura-weave feltr - Excellent performance
 and durability on clay/indoor courts\r\n – Tennis balls are available in regular duty, heavy duty and
 high altitudern - Includes 3 balls",
 "ActualPrice":"4.39",
 "ActualPriceQuantity":"2",
 "RetailPrice":"6.99",
"RetailPriceQuantity":"2",
 "ProductImageUrl":"https://www.amltd.com/images/tennis_balls.png",
 "PromoDescription":null
}
```

## 7.2 Data Manager (Local System Service)

### 7.2.1 How it Works

The 'Data Manager' is an application running as a local system service. It handles the updating of data file(s) and sending email notifications, if configured. The process shown below will run every 10 minutes.

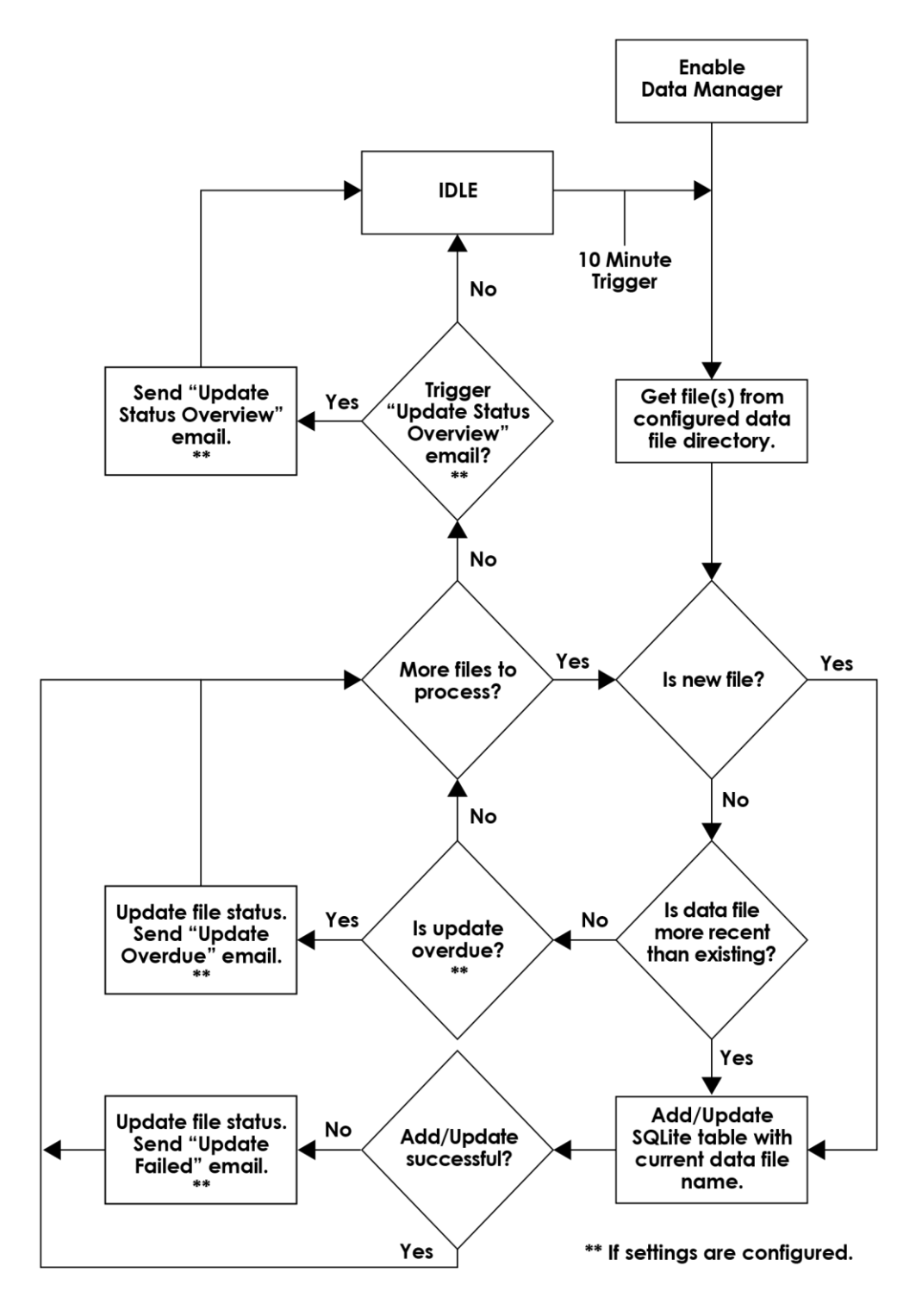

\_\_\_\_

## 8 End User License Agreement

The copy of the StoreScan Kiosk Configurator, StoreScan Server, StoreScan and accompanying files ("the Software Product"), are licensed and not sold. The Software Product is protected by copyright laws and treaties, as well as laws and treaties related to other forms of intellectual property. American Microsystems Ltd. or its subsidiaries, affiliates, and suppliers (collectively "AML") own intellectual property rights in the Software Product. The Licensee's ("you" or "your") license to use, copy, or change the Software Product is subject to these rights and to all the terms and conditions of this End User License Agreement ("Agreement").

#### Acceptance

YOU ACCEPT AND AGREE TO BE BOUND BY THE TERMS OF THIS AGREEMENT BY SELECTING THE "I AGREE" OPTION AND INSTALLING, USING, OR COPYING THE SOFTWARE PRODUCT. YOU MUST AGREE TO ALL OF THE TERMS OF THIS AGREEMENT BEFORE YOU WILL BE ALLOWED TO INSTALL THE SOFTWARE PRODUCT. IF YOU DO NOT AGREE TO ALL OF THE TERMS OF THIS AGREEMENT, YOU MUST NOT INSTALL, USE, OR COPY THE SOFTWARE PRODUCT.

#### License Grant

This Agreement entitles you to install and use the Software Product for AML devices only. Without first obtaining the express written consent of AML, this Agreement does not permit the installation or use of the Software Product for any other device not made by AML.

#### Restrictions on Transfer

Without first obtaining the express written consent of AML, you may not assign your rights and obligations under this Agreement, or redistribute, encumber, sell, rent, lease, sublicense, or otherwise transfer your rights to the Software Product.

#### Restrictions on Use

You may not decompile, "reverse-engineer", disassemble, or otherwise attempt to derive the source code for the Software Product.

#### Restrictions on Alteration

You may not modify the Software Product or create any derivative work of the Software Product or its accompanying documentation. Derivative works include but are not limited to translations. You may not alter any files or libraries in any portion of the Software Product.

Disclaimer of Warranties and Limitation of Liability

UNLESS OTHERWISE EXPLICITLY AGREED TO IN WRITING BY AML, AML MAKES NO OTHER WARRANTIES, EXPRESS OR IMPLIED, IN FACT OR IN LAW, INCLUDING, BUT NOT LIMITED TO, ANY IMPLIED WARRANTIES OF MERCHANTABILITY OR FITNESS FOR A PARTICULAR PURPOSE OTHER THAN AS SET FORTH IN THIS AGREEMENT.

AML makes no warranty that the Software Product will meet your requirements or operate under your specific conditions of use. AML makes no warranty that operation of the Software Product will be secure, error free, or free from interruption. YOU MUST DETERMINE WHETHER THE SOFTWARE PRODUCT SUFFICIENTLY MEETS YOUR REQUIREMENTS FOR SECURITY AND UNINTERRUPTABILITY. YOU BEAR SOLE RESPONSIBILITY AND ALL LIABILITY FOR ANY LOSS INCURRED DUE TO FAILURE OF THE SOFTWARE PRODUCT TO MEET YOUR REQUIREMENTS. AML WILL NOT, UNDER ANY CIRCUMSTANCES, BE RESPONSIBLE OR LIABLE FOR THE LOSS OF DATA ON ANY COMPUTER OR INFORMATION STORAGE DEVICE.

UNDER NO CIRCUMSTANCES SHALL AML, ITS DIRECTORS, OFFICERS, EMPLOYEES OR AGENTS BE LIABLE TO YOU OR ANY OTHER PARTY FOR INDIRECT, CONSEQUENTIAL, SPECIAL, INCIDENTAL, PUNITIVE, OR EXEMPLARY DAMAGES OF ANY KIND (INCLUDING LOST REVENUES OR PROFITS OR LOSS OF BUSINESS) RESULTING FROM THIS AGREEMENT, OR FROM THE FURNISHING, PERFORMANCE, INSTALLATION, OR USE OF THE SOFTWARE PRODUCT, WHETHER DUE TO A BREACH OF CONTRACT, BREACH OF WARRANTY, OR THE NEGLIGENCE OF AML OR ANY OTHER PARTY, EVEN IF AML IS ADVISED BEFOREHAND OF THE POSSIBILITY OF SUCH DAMAGES. TO THE EXTENT THAT THE APPLICABLE JURISDICTION LIMITS AML'S ABILITY TO DISCLAIM ANY IMPLIED WARRANTIES, THIS DISCLAIMER SHALL BE EFFECTIVE TO THE MAXIMUM EXTENT PERMITTED.

#### Limitation of Remedies and Damages

Your remedy for a breach of this Agreement or of any warranty included in this Agreement is the removal of the Software Product. You agree to indemnify and hold AML harmless from all claims, judgments, liabilities, expenses, or costs arising from your breach of this Agreement and/or acts or omissions.

#### Severability

If any provision of this Agreement shall be held to be invalid or unenforceable, the remainder of this Agreement shall remain in full force and effect. To the extent any express or implied restrictions are not permitted by applicable laws, these express or implied restrictions shall remain in force and effect to the maximum extent permitted by such applicable laws.

©AML 2023. All rights reserved. Unless otherwise specified, no part of this publication may be reproduced or utilized in any form or by any means, electronic or mechanical, including photocopying and microfilm, without permission in writing from AML.

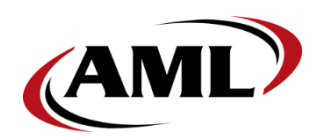

AML 7361 Airport Freeway Richland Hills, TX 76118

800.648.4452 www.amltd.com